## CUSTOMIZING YOUR SHIPMENT

One of your benefits as a Custom Case Club Member is customization on each wine club allocation. You can also place your custom order by telephone or email directly with Alicia. Follow these stepby-step instructions to place your custom order online:

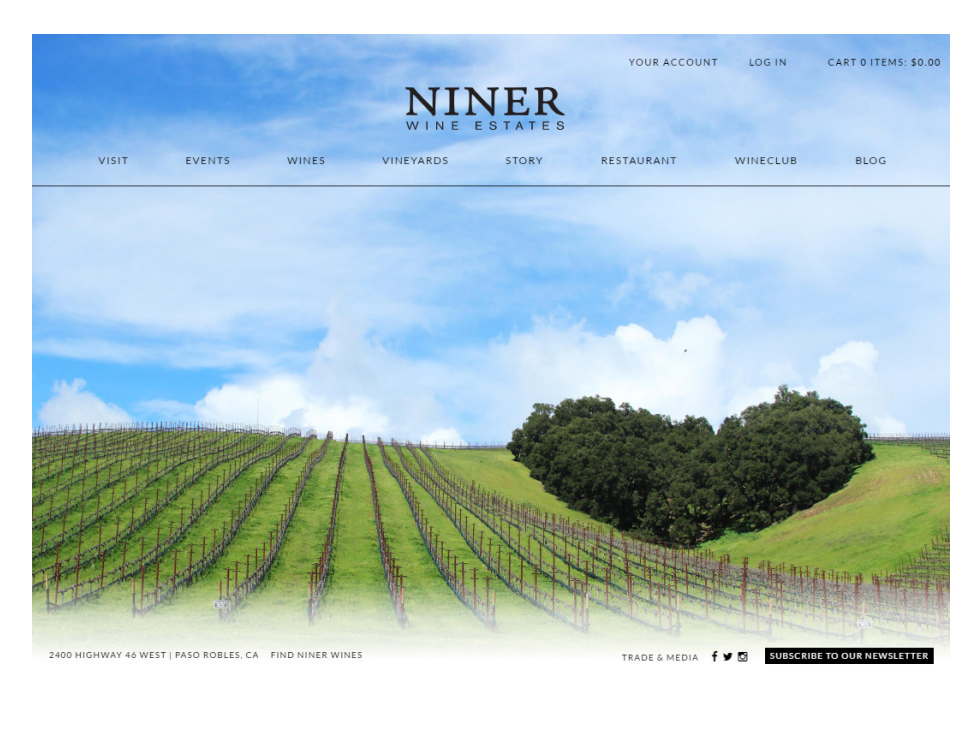

**Step 1.** Log in to your account & click "Hello (your name)" in the top right corner

Step 2: Click on "Club Membership" in the subnavigation bar and then "Edit Club"

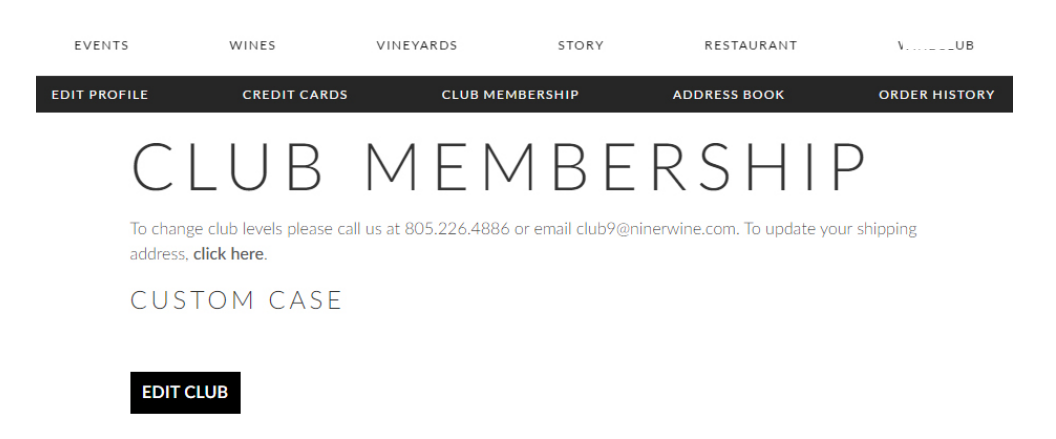

**Step 4:** A list of wines available and their descriptions will pop up. Scroll to the bottom and your selection will appear. Select the number of each you would like in your shipment.

12 bottles min - 48 bottles max

| 1 • | *2015 Fog Catcher · \$75 ( 0 min 1 max )                                       |
|-----|--------------------------------------------------------------------------------|
| 0 • | *2013 Reserve Sangiovese, Bootjack Ranch $\cdot$ \$45 ( 0 min 1 max )          |
| 1 • | 2016 Reserve Twisted Spur, Heart Hill Vineyard $\cdot$ \$48.75 ( 0 min 2 max ) |
| 1 • | 2016 Reserve Cabernet Sauvignon, Heart Hill · \$48.75 ( 0 min 3 max )          |
| 1 • | 2016 Reserve Pinot Noir, Jespersen Ranch · \$48.75 ( 0 min 2 max )             |
| 1 • | 2016 Reserve Syrah, Heart Hill Vineyard · \$41.25 ( 0 min 2 max )              |
| 1 • | 2016 Cabernet Sauvignon - \$33.75 ( 0 min 24 max )                             |
| 0 • | 2016 Reserve Chardonnay, Jespersen Ranch · \$37.50 ( 0 min 1 max )             |
| 1 • | 2014 Club 9 Red - \$30 ( 0 min 24 max )                                        |
| 1 • | 2016 Syrah - Edna Valley - \$30 ( 0 min 24 max )                               |
| 1 • | 2014 Merlot - \$22.50 ( 0 min 24 max )                                         |
| 0 • | 2017 Pinot Noir - Edna Valley \$26.25 ( 0 min 24 max )                         |
| 1 • | 2017 Sangiovese - \$22.50 ( 0 min 24 max )                                     |
| 1 • | 2017 Grenache - Edna Valley - \$26.25 ( 0 min 24 max )                         |
| 0 • | 2018 Rosé - \$18.75 ( 0 min 24 max )                                           |
| 1 • | 2018 Albariño - \$15 ( 0 min 24 max )                                          |

**Step 5:** Once you have selected your wines, confirm your information at the bottom and submit. A "Club Success!" note will appear and you will receive a confirmation email to the address on file.

-----

| NINE ESTATES |                                       |                                                           |           |          |              |               |      |  |  |
|--------------|---------------------------------------|-----------------------------------------------------------|-----------|----------|--------------|---------------|------|--|--|
| VISIT        | EVENTS                                | WINES                                                     | VINEYARDS | STORY    | RESTAURANT   | WINECLUB      | BLOG |  |  |
|              | EDIT PROFILE<br>CCREI<br>Add J<br>TYP | CREDIT<br>CARD:<br>A New Credit Card<br>E:<br>ME ON CARD: | CARDS CLU | IB LIST  | ADDRESS BOOK | ORDER HISTORY |      |  |  |
|              | *CRE                                  | DIT CARD NUMBER:                                          |           |          |              |               |      |  |  |
|              | Ship<br>Billing<br>SUBM               | TO<br>Address                                             | <b>v</b>  | <b>v</b> |              |               |      |  |  |